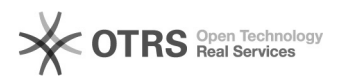

## Configuração rede Wi-Fi eduroam para windows fora de domínio / Configuration wi-fi Eduroam for windows without domain

05/07/2025 20:39:21

|                                                                                                    |                                                                                                    |                     | Imprimir artigo da FAQ   |
|----------------------------------------------------------------------------------------------------|----------------------------------------------------------------------------------------------------|---------------------|--------------------------|
| Categoria:                                                                                                    | Redes sem fio - WIFI                                                                                                    | Votos:              | 0                        |
| Estado:                                                                                                    | público (todos)                                                                                                    | Resultado:          | 0.00 %                   |
| Idioma:                                                                                                    | pt_BR                                                                                                    | Última atualização: | Ter 10 Mar 09:39:19 2020 |
|                                                                                                    |                                                                                                    |                     |                          |
| Sintoma (público)                                                                                                    |                                                                                                    |                     |                          |
| 1 - No windows em conexa<br>clicar em "Configurações o                                                                                                    | ões de rede sem fio clicar no icone de wifi e após<br>Je Rede e Internet", conforme figura abaixo.                                                                                                    |                     |                          |
| Problema (público)                                                                                                    |                                                                                                    |                     |                          |
| 2 - Ao abrir a janela de "st<br>conforme marcado na ima                                                                                                    | atus" ir em Central de rede e compartilhamento<br>gem                                                                                                    |                     |                          |
| 3 - Em central de rede e compartilhamento, escolher a opção "configurar uma<br>nova conexão ou rede" conforme imagem abaixo.                                         |                                                                                                    |                     |                          |
| 4 - Na próxima tela Escolh<br>"Conectar-se manualment<br>imagem abaixo.                                                                                              | er uma opção de conexão, clicar na terceira opção<br>e a uma rede sem fio" conforme marcado e mostrado na                                                                                                    |                     |                          |
| 5 - Nessa opção vamos co<br>Digite em Nome da rede:<br>Tipo de segurança: WPA2-<br>Deixe marcado a opção: "<br>Após clique em "AVANÇAR                               | nfigurar a rede eduroam em si.<br>eduroam -> Tudo minúsculo.<br>Enterprise<br>niciar esta conexão automaticamente.<br>"', conforme imagem abaixo.                                                                      |                     |                          |
| 6 - Após feito o passo acin<br>Agora iremos configurar a<br>"alterar configurações de                                                                                | na, a primeira parte da configuração está pronta.<br>parte de segurança e autenticação. Clique em<br>conexão" conforme imagem abaixo.                                                                                  |                     |                          |
| 7 - Dentro de "eduroam Pr<br>após em Configurações co                                                                                                    | opriedades de Rede Sem Fio, clique em "segurança" e<br>nforme marcado na imagem abaixo.                                                                                                    |                     |                          |
| 8 - Na janela que abrir vá<br>identidade do servidor val<br>"Configurar conforme im                                                                                  | em "Ao conectar: Desmarque a opção "Verificar a<br>idando o certificado" e após clique na aba abaixo<br>iagem abaixo.                                                                                                  |                     |                          |
| 9 - Após clicar em Configu<br>"Propriedades de EAP MSC<br>nome de senha e logon do<br>abaixo.                                                                        | rar no passo anterior, abrira uma janela<br>HAPv2 e desmarcar a opção "Usar automaticamente meu<br>v Windows (e o domínio, se houver), conforme imagem                                                                 |                     |                          |
| ####ATENÇÃO#### Es                                                                                                    | sa opção é somente para máquinas fora do domínio UFFS.                                                                                                    |                     |                          |
| 10 - Após clique em "OK"<br>Fazendo isso voltará para<br>escolha a opção marcada<br>abaixo.                                                                          | na janela onde desmarcou a opção e OK novamente.<br>a janela "uffs Propriedades da Rede Sem Fio. Aqui<br>na imagem "Configurações avançadas" conforme imagem                                                           |                     |                          |
| 11 - Seguindo nessa nova<br>em si do seu usuário. Mar<br>após isso habilitará outras<br>usuário".<br>Após fazer isso, clique na                                      | janela que abriu, aqui configuraremos a autenticação<br>que a opção "Especificar o modo de autenticação" e<br>opções, onde você vai escolher "Autenticação do<br>aba ao lado onde diz: "Salvar credenciais".           |                     |                          |
| 12 - Em "Salvar credencia<br>credenciais: nome do usua<br>Aqui atenção, deve-se inse<br>senha do webmail.<br>Após clicar em OK e a red-<br>estará pronta para o uso. | is" irá abrir uma janela para inserir suas<br>ário e senha".<br>erir seu nomedeusuario@uffs.edu.br e abaixo a sua<br>e Wi-Fi eduroam é para conectar automaticamente, e                                                |                     |                          |
| OBSERVAÇÃO                                                                                                    |                                                                                                    |                     |                          |
| Essa configuração comple<br>maquina que estão dentro<br>nas conexões de Wi-Fi, e p<br>do ID uffs@edu.br após o<br>eduroam.                                           | ta é somente para máquinas fora do domínio UFFS. As<br>do domínio, não precisa. Para conectar é somente ir<br>pedir para conectar e inserir as credencias seguida<br>usuário, que irá conectar automaticamente na rede |                     |                          |
| Solução (público)                                                                                                    |                                                                                                    |                     |                          |